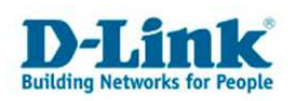

## **Konfiguration eines PPTP VPN Servers**

(Für DFL-160)

Zur Konfiguration eines PPTP VPN Servers gehen bitte folgendermaßen vor.

## Konfiguration des PPTP VPN Servers in der DFL-160:

1. Loggen Sie sich auf die Konfiguration der DFL-160 ein. Die Standard Adresse ist <u>http://192.168.10.1</u> Username = admin Password = admin Klicken Sie auf "Login".

| 🖉 Authentication required - Microsoft Internet Explorer                                                                                                   | a x |
|----------------------------------------------------------------------------------------------------|-----|
| Datel Bearbeiten Ansicht Eavonten Egtras 2                                                                                                    |     |
| 🖸 😋 Zurück + ⊘ - 💌 😰 🏠 🔎 Suchen 🧙 Favoriten 🕢 🧟 + 💺 🔜 + 🎎                                                                                                 |     |
| Adresse (a) http://192.168.10.1/                                                                                                    |     |
| Junks 🧃 192.168.0.1 🧃 192.168.0.12 🧃 192.168.0.13 🕘 192.168.0.14 🍯 192.168.0.15 🕘 192.168.0.50 💩 192.168.1.1 🧃 192.168.15.1 🝙 D-Link Firewall 💩 DFL-160 – | »   |
| D-Link NetDefend DFL-160 D-LInt &                                                                                                    | 8   |
| Copyright D-Link 2009                                                                                                    |     |
|                                                                                                    |     |
|                                                                                                    |     |
|                                                                                                    |     |
|                                                                                                    |     |
|                                                                                                    |     |
|                                                                                                    | -   |
| 🛞 Fertig                                                                                                    |     |

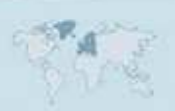

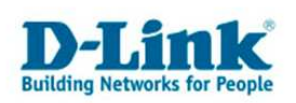

2. Unter Firewall – VPN klicken Sie "Add" und wählen "L2TP/PPTP Server" aus.

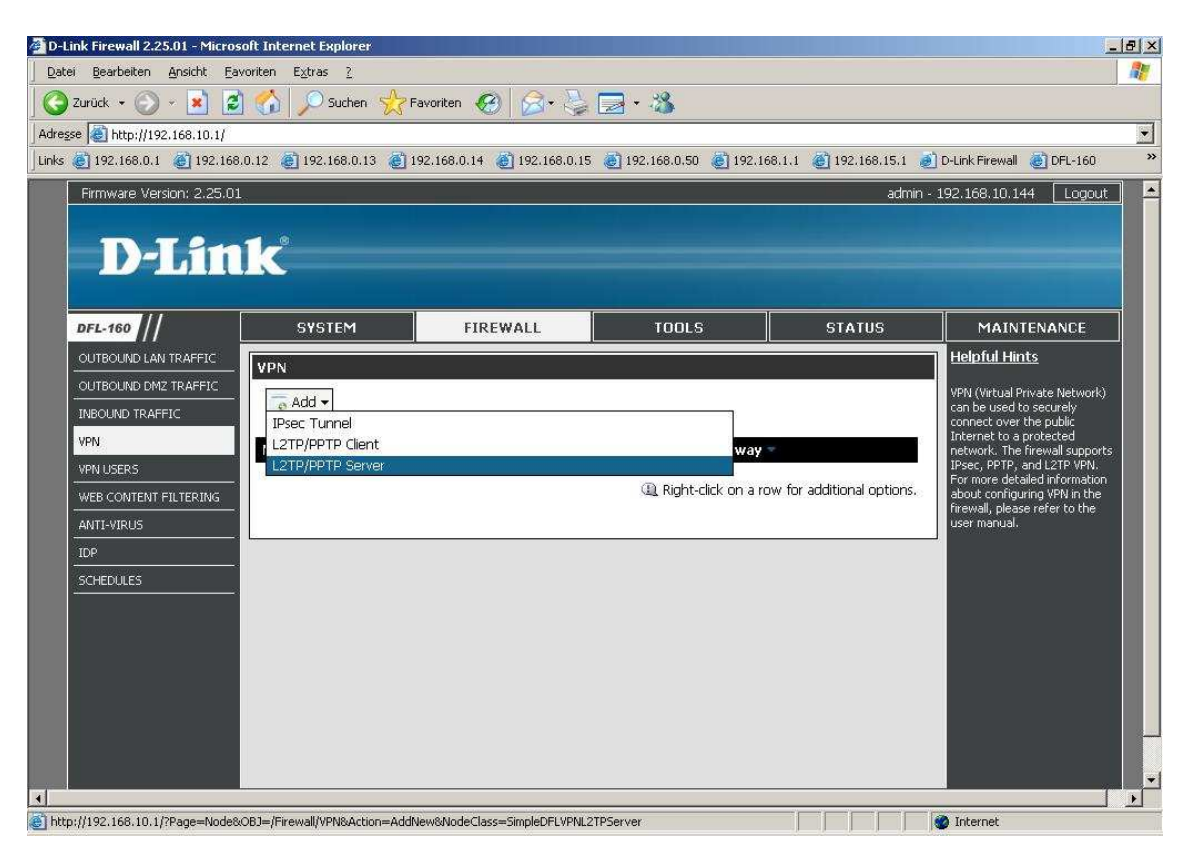

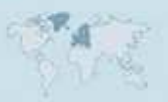

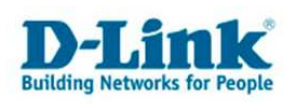

3.

- Vergeben Sie dem Tunnel einen Namen, z.B. PPTPserver.
- Tunnel Protocol = PPTP

- Die "IP Pool Address Range" ist der IP Adressbereich, aus dem der PPTP Server den sich anmeldenden Client eine IP Adresse vergibt.

Den vorgegebenen Adressbereich können Sie so belassen.

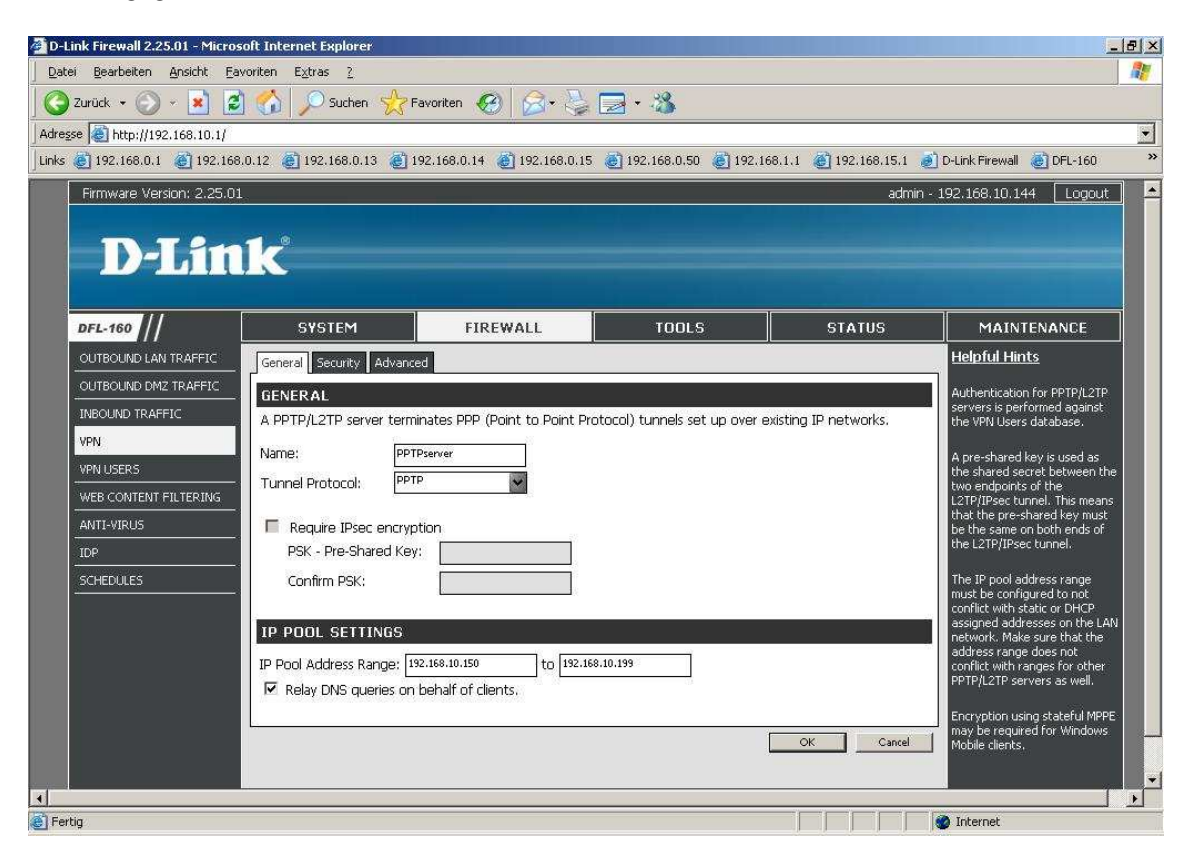

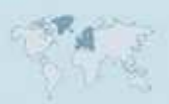

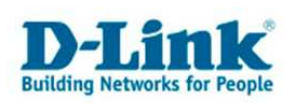

4. Wählen Sie den Reiter "Security" aus.

Hier können Sie festlegen, mit welcher Authentifizierung sich der sich Client anmelden muss.

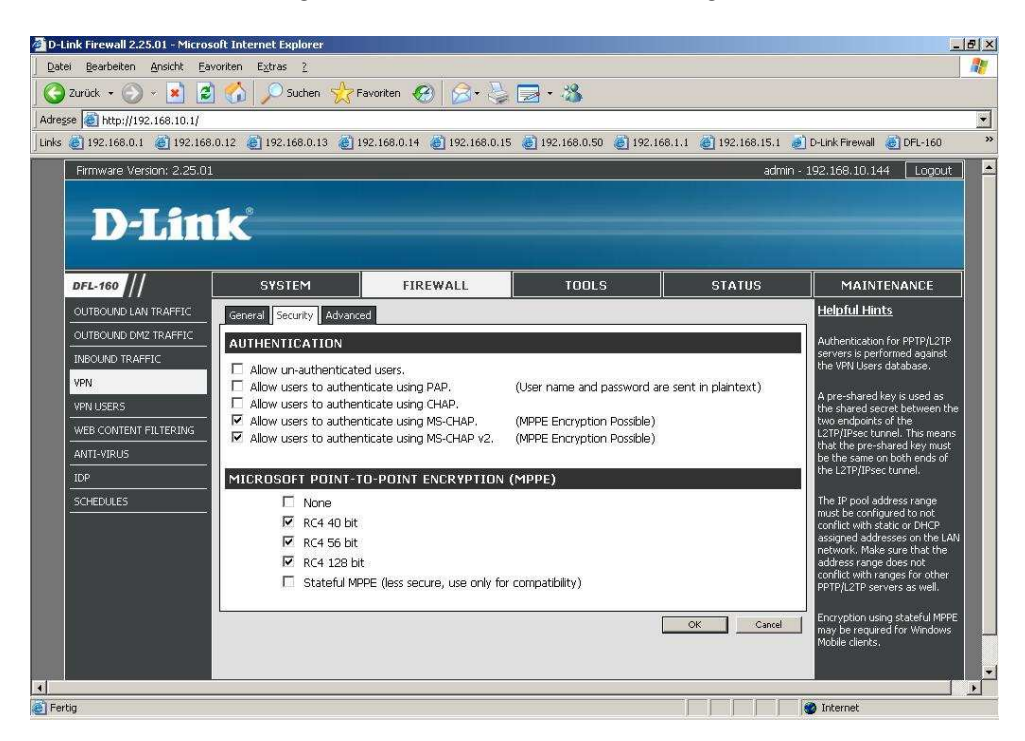

5. Wählen Sie den Reiter "Advanced" aus.

Hier können Sie festlegen, nach welcher Leerlaufzeit der Tunnel getrennt werden soll. Klicken Sie auf "OK" um die Eingaben zu übernehmen.

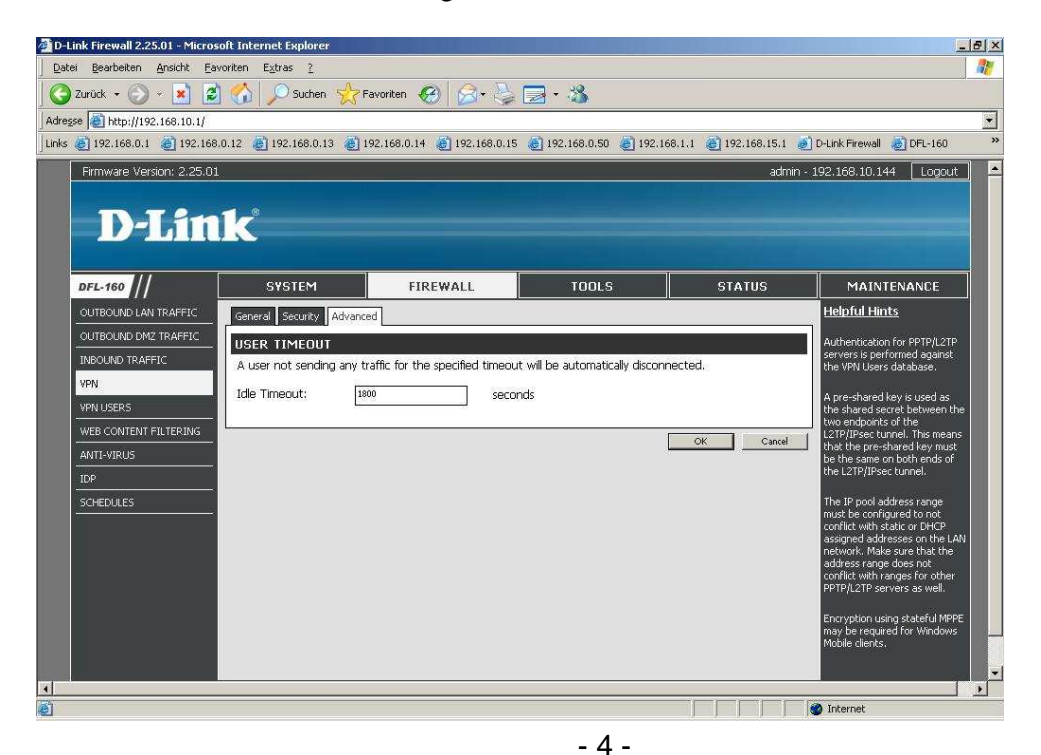

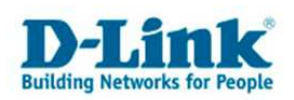

6. Wählen Sie links das Menü "VPN Users" aus, klicken auf "Add" und wählen "User" aus.

| 🚰 D-Link Firewall 2.25.01 - Micros | oft Internet Explorer            |                               |                       |                             |                                               | _ 8 × |
|------------------------------------|----------------------------------|-------------------------------|-----------------------|-----------------------------|-----------------------------------------------|-------|
| Datei Bearbeiten Ansicht Eav       | voriten E <u>x</u> tras <u>?</u> |                               |                       |                             |                                               |       |
| 🛛 🔇 Zurück 🔹 🕥 🖌 🗾 💈               | ) 🚮 🔎 Suchen 👷                   | =avoriten 🧭 🔗 🌭               | - 🕉                   |                             |                                               |       |
| Adresse Attp://192.168.10.1/       |                                  |                               |                       |                             |                                               | •     |
| Links 🥘 192.168.0.1 🏼 🙆 192.168    | .0.12 🕘 192.168.0.13 🍓           | 192.168.0.14 🛛 🕘 192.168.0.15 | 🥘 192.168.0.50 🔞 192. | 168.1.1 🔏 192.168.15.1 🧃    | 횐 D-Link Firewall 🛛 🥘 DFL-160                 | »     |
| Firmware Version: 2.25.01          | *                                |                               |                       | admin                       | - 192.168.10.144 🛛 Logou                      | t 🔺   |
| D-Lin                              | 1 <b>k</b>                       |                               | _                     | -                           |                                               |       |
| DFL-160                            | SYSTEM                           | FIREWALL                      | TOOLS                 | STATUS                      | MAINTENANCE                                   |       |
| OUTBOUND LAN TRAFFIC               | Chaptes in the config            | ration have not heen save     | d                     | *                           | Helpful Hints                                 |       |
| OUTBOUND DMZ TRAFFIC               | Rave and Activate                | View Changes Discard          | Changer               |                             | Clients connecting to the                     |       |
|                                    | Jave and Activate                | view changes Discard          | changes               |                             | firewall via VPN<br>(PPTP/L2TP/IPsec) will be |       |
| VPN                                | VPN USERS                        |                               |                       |                             | authenticated using this database.            |       |
| VPN USERS                          | Add V                            |                               |                       |                             |                                               |       |
| WEB CONTENT FILTERING              | User                             |                               |                       |                             |                                               |       |
| ANTI-VIRUS                         | Name 👻                           |                               | 475                   |                             |                                               |       |
|                                    |                                  |                               | (1) Right-click on a  | row for additional options. |                                               |       |
|                                    |                                  |                               |                       |                             |                                               |       |
|                                    | 2                                |                               |                       |                             |                                               |       |
|                                    |                                  |                               |                       |                             |                                               |       |
|                                    |                                  |                               |                       |                             |                                               |       |
|                                    |                                  |                               |                       |                             |                                               |       |
|                                    |                                  |                               |                       |                             |                                               |       |
|                                    |                                  |                               |                       |                             |                                               | -     |
| 4                                  |                                  | water and some and some       |                       |                             |                                               |       |
| http://192.168.10.1/?Page=Node&    | OBJ=/Firewall/VPNUsers&Action    | =AddNew&NodeClass=SimpleDFL   | Jser                  |                             | 👹 Internet                                    |       |

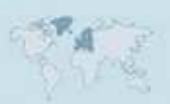

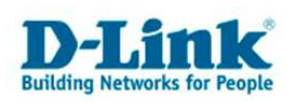

7. Geben Sie die Zugangsdaten für den sich anmeldenden PPTP Client an. Klicken Sie danach auf OK.

| D-Link Firewall 2.25.01 - Micros | soft Internet Explorer           |                               |                                         |                            | _ 181                                         |
|----------------------------------|----------------------------------|-------------------------------|-----------------------------------------|----------------------------|-----------------------------------------------|
| Datei Bearbeiten Ansicht Ea      | voriten E <u>x</u> tras <u>?</u> |                               |                                         |                            |                                               |
| 🛛 🔇 Zurück 👻 🕥 👻 🎽               | 🖞 🏠 🔎 Suchen   👷 F               | Favoriten 🕢 🔗 🌭               | - 🛪                                     |                            |                                               |
| Adresse Attp://192.168.10.1/     |                                  |                               |                                         |                            | 5                                             |
| Links 🎯 192.168.0.1 🏾 🎯 192.168  | 3.0.12 🕘 192.168.0.13 🍓 :        | 192.168.0.14 🏾 🍪 192.168.0.15 | 5 💩 192.168.0.50 💩 192                  | 2.168.1.1 🍓 192.168.15.1 💧 | 횐 D-Link Firewall 🛛 👸 DFL-160                 |
| Firmware Version: 2.25.0:        | 1                                |                               |                                         | admin                      | - 192.168.10.144 Logout                       |
|                                  |                                  |                               |                                         |                            |                                               |
| D-T in                           | 1-2                              |                               |                                         |                            |                                               |
|                                  |                                  |                               |                                         |                            |                                               |
|                                  | 97                               |                               |                                         | 1                          |                                               |
| DFL-160                          | SYSTEM                           | FIREWALL                      | TOOLS                                   | STATUS                     | MAINTENANCE                                   |
| OUTBOUND LAN TRAFFIC             | Changes in the configu           | ration have not been save     |                                         |                            | Helpful Hints                                 |
| OUTBOUND DMZ TRAFFIC             | Save and Activate                | View Changes Discard          | Changes                                 |                            | Make sure to configure a                      |
| INBOUND TRAFFIC                  |                                  |                               |                                         |                            | secure password that is not<br>easy to guess. |
| VPN                              | GENERAL                          |                               |                                         |                            |                                               |
| VPN USERS                        | Name:                            | pptp user:                    | r i i i i i i i i i i i i i i i i i i i |                            |                                               |
| WEB CONTENT FILTERING            | Password                         |                               |                                         |                            |                                               |
| ANTI-VIRUS                       | Confirm Bassword                 | [                             |                                         |                            |                                               |
|                                  | Commin Password.                 |                               |                                         |                            |                                               |
| SCHEDULES                        | L                                |                               |                                         | OK Cancel                  |                                               |
|                                  |                                  |                               |                                         |                            |                                               |
|                                  |                                  |                               |                                         |                            |                                               |
|                                  |                                  |                               |                                         |                            |                                               |
|                                  |                                  |                               |                                         |                            |                                               |
|                                  |                                  |                               |                                         |                            |                                               |
|                                  |                                  |                               |                                         |                            |                                               |
|                                  |                                  |                               |                                         |                            |                                               |
| Eertin                           |                                  |                               |                                         |                            | M Internet                                    |

8. Um die vorgenommene Konfiguration zu übernehmen klicken Sie nun auf "Save and Activate"

| 🚈 D-Link Firewall 2.25.01 - Micros | oft Internet Explorer            |                             |                          |                            | <u>_6×</u>                         |
|------------------------------------|----------------------------------|-----------------------------|--------------------------|----------------------------|------------------------------------|
| Datei Bearbeiten Ansicht Eav       | voriten E <u>x</u> tras <u>?</u> |                             |                          |                            |                                    |
| 🛛 😋 Zurück 👻 🕥 👻 📓                 | ) 🏠 🔎 Suchen 👷                   | Favoriten 🧭 🔗               | 🔁 • 🍪                    |                            |                                    |
| Adregse 🛃 http://192.168.10.1/     |                                  |                             |                          |                            | •                                  |
| 🛛 Links 🎅 192.168.0.1 🛛 🙋 192.168  | .0.12 🜔 192.168.0.13 🚷           | 192.168.0.14 🔏 192.168.0.15 | i 🙋 192.168.0.50 👸 192.1 | 68.1.1 🔌 192.168.15.1 🤞    | ) D-Link Firewall 🕘 DFL-160 🛛 👋    |
| Firmware Version: 2.25.01          | *                                |                             |                          | admin -                    | 192.168.10.144 Logout              |
|                                    |                                  |                             |                          |                            |                                    |
| D-Lin                              | 12                               |                             |                          |                            |                                    |
|                                    |                                  |                             |                          |                            |                                    |
|                                    | 2                                |                             |                          |                            |                                    |
| DFL-160                            | SYSTEM                           | FIREWALL                    | TOOLS                    | STATUS                     | MAINTENANCE                        |
| OUTBOUND LAN TRAFFIC               | Changes in the configu           | ration have not been save   | ed.                      |                            | <u>Helpful Hints</u>               |
| OUTBOUND DM2 TRAFFIC               | Save and Activate                | View Changes Discard        | Changes                  |                            | Clients connecting to the          |
| INBOUND TRAFFIC                    |                                  |                             |                          |                            | (PPTP/L2TP/IPsec) will be          |
| VPN                                | VPN USERS                        |                             |                          |                            | authenticated using this database. |
| VPN USERS                          | - Add +                          |                             |                          |                            |                                    |
| WEB CONTENT FILTERING              | e Aud -                          |                             |                          |                            |                                    |
| ANTI-VIRUS                         | Name 🔻                           |                             |                          |                            |                                    |
|                                    | pptp_user1                       |                             |                          |                            |                                    |
| SCHEDULES                          |                                  |                             | () Right-click on a r    | ow for additional options. |                                    |
|                                    |                                  |                             |                          |                            |                                    |
|                                    | L                                |                             |                          |                            |                                    |
|                                    |                                  |                             |                          |                            |                                    |
|                                    |                                  |                             |                          |                            |                                    |
|                                    |                                  |                             |                          |                            |                                    |
|                                    |                                  |                             |                          |                            |                                    |
|                                    |                                  |                             |                          |                            |                                    |
|                                    |                                  |                             |                          |                            | Internet                           |

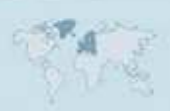

- 6 -

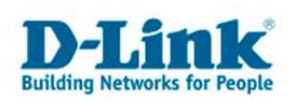

9. Klicken Sie zur Bestätigung innerhalb von 30 Sekunden auf "OK"

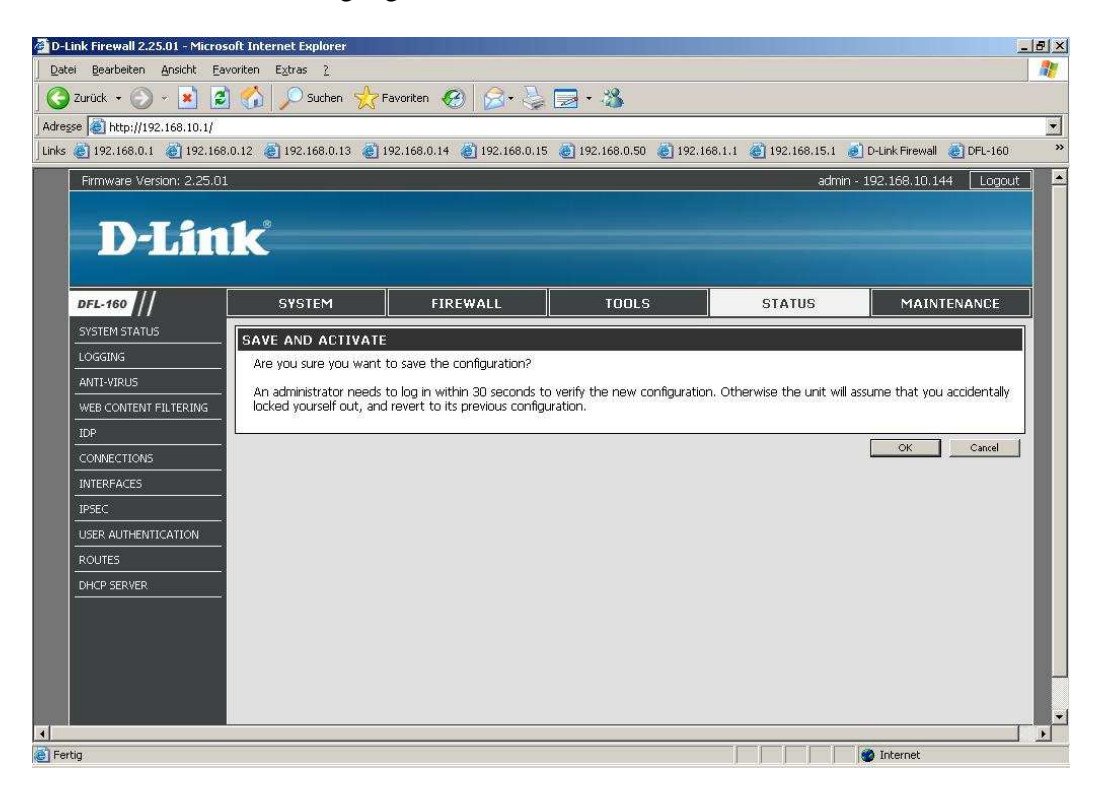

10. Die DFL-160 übernimmt nun die vorgenommenen Einstellungen.

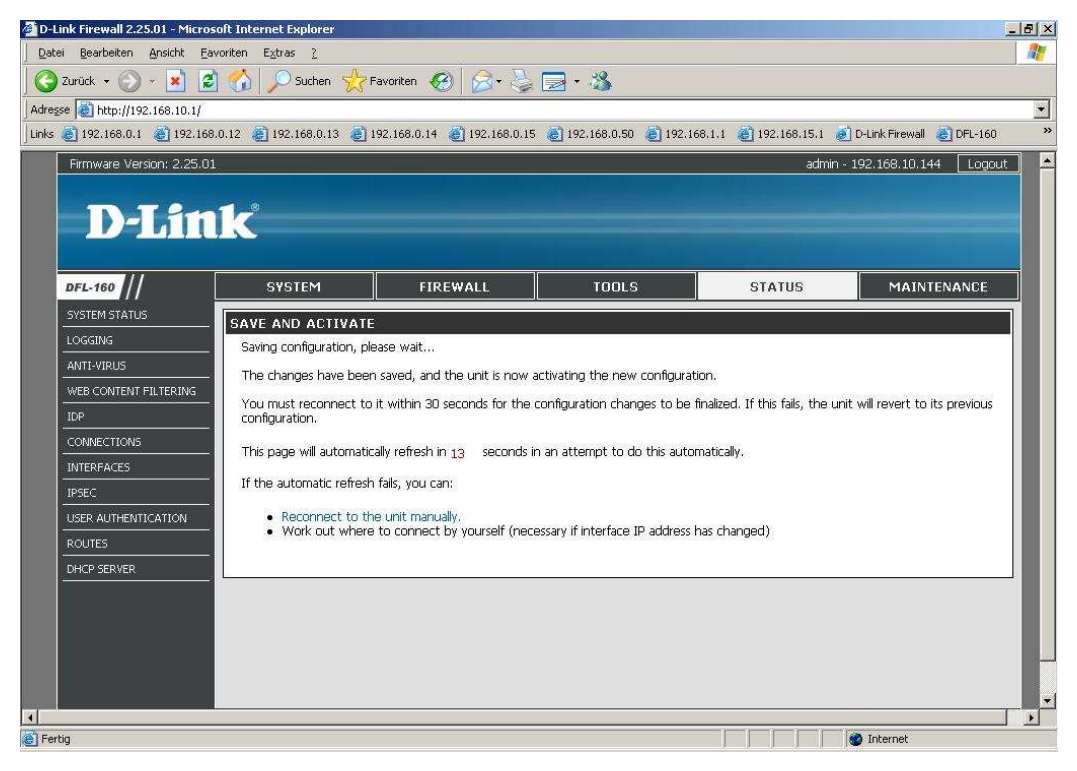

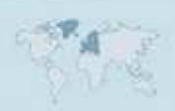

- 7 -